# How To: Pay your ExtraOrdinary Escapes membership

# Step 1: Log into your account

Once you have logged in select ExtraOrdinary Escapes located under My Account

This will take you to the Financial Services screen.

### My Account

Make Payment

Preferences

Extraordinary Escapes™

Save Points

Purchase Additional Embarc

**Points** 

Points Usage History

### Step 2: Renew

On the renewal page you will see the cost and the expiration date to renew your membership.

You may select **RENEW** for a one time payment.

#### ExtraOrdinary Escapes™

ExtraOrdinary Escapes<sup>™</sup> is Embarc's private exchange program. It brings together the world's leading vacation exchange programs and travel experiences with a single Membership. ExtraOrdinary Escapes<sup>™</sup> provides Members a world of travel opportunities through partnerships with Interval International, Disney Resorts, Resort to Resort, cruise lines, boutique hotels and much more. Learn more by visiting the 'ExtraOrdinary Escapes<sup>™</sup> Information' page located under 'My Benefits'.

#### CURRENT MEMBERSHIP TERM

- 2 year membership
- Expiring on February 28, 2021

#### Renew membership now?

O 1 year membership Expires on February 28, 2022

\$179.00

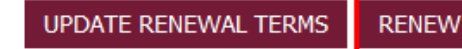

## Step 3: Update Renewal Terms

On the updated renewal page you will have the option to select **Automatically Renew**, to eliminate the risk of your membership expiring.

Enter your credit card details to finalize automatic payments.

### SAVE.

#### MEMBERSHIP RENEWAL TERMS

You can setup to automatically renew your ExtraOrdinary Escapes<sup>™</sup> membership so it does not expire. You can always change your renewal setup or renewal terms anytime after enrollment.

 $\bigcirc$  I do not wish to automatically renew my membership.

Automatically Renew.

| Renew for                 | Renewal Frequency | Membership Fee |
|---------------------------|-------------------|----------------|
| +1 YEAR MEMBERSHIP $\sim$ | 1 TIME RENEWAL    | \$179.00       |

Please select the card to be used for membership renewal. You will not be charged a renewal fee at this time. You currently have no saved Cards.

| Add Card                                                                   |                                                                                                 |
|----------------------------------------------------------------------------|-------------------------------------------------------------------------------------------------|
| Card Number<br>Card Holder Name<br>Expiration Date 01 \simeq / 2019 \simeq | We proudly accept the following credit<br>cards:<br>Masterian VISA DISCOVER AMERICAN<br>DOGRESS |
| ADD CANCEL                                                                 |                                                                                                 |

BACK

CANCEL SAVE